Create a HTML page for the error number you want to customize.

Using Notepad or a different editor, create **404page.htm**. It may be helpful to the user to provide a link for returning to the homepage, or a help page.

Example - below is a custom 404 page for david-e-young.com

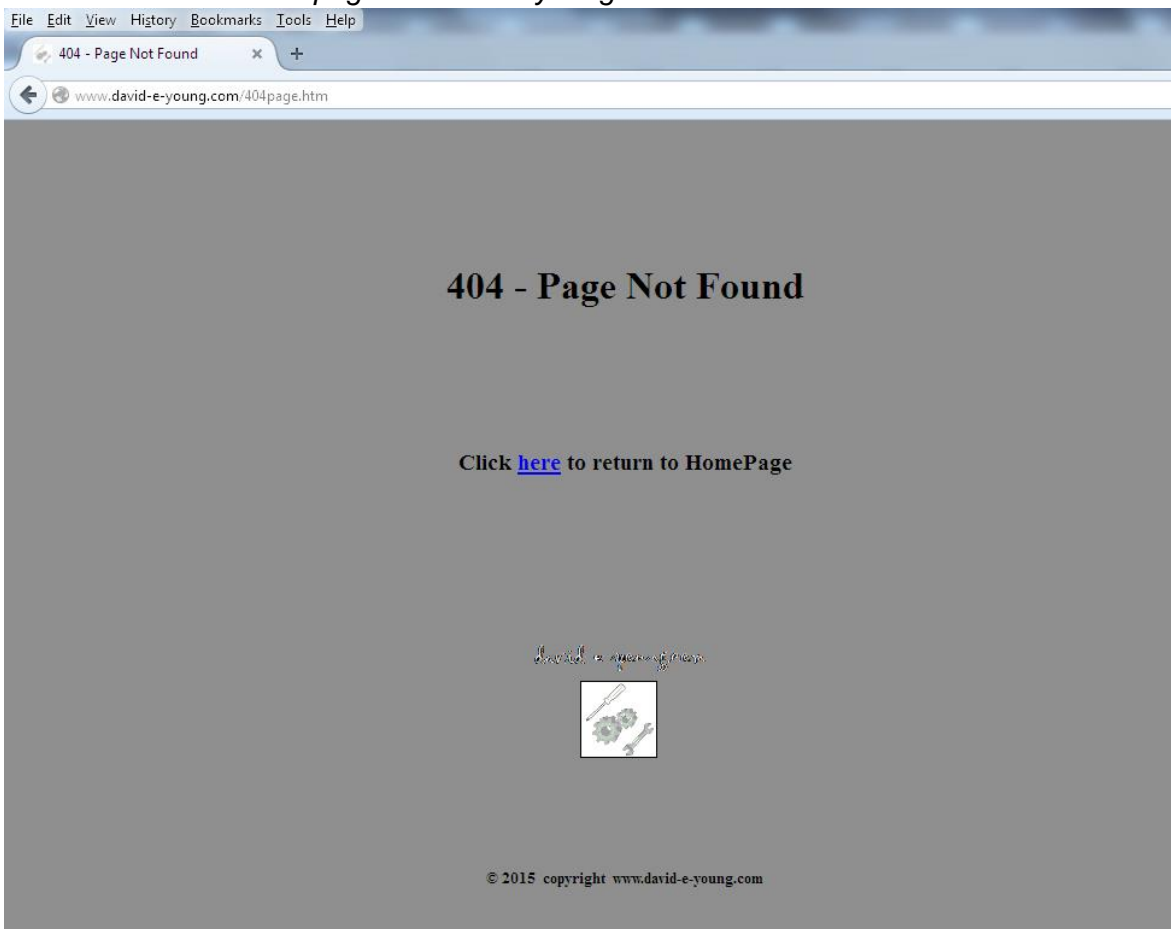

Upload this error html file to your website's root folder, or a subfolder if that is where the error pages will be stored.

Locate the .htaccess file in the root folder, and download to your computer.

Add a ErrorDocument line with the Error number page being customized, along with the url for the new error page to **.htaccess**. ErrorDocument 404 /404page.htm

| 🗵 .htaccess         |                   |
|---------------------|-------------------|
| Edit Preview Debu   | ug None - Unicode |
| 1 # BEGIN WordPress |                   |
| 2 ErrorDocument     | 401 /401page.htm  |
| 3 ErrorDocument     | 403 /403page.htm  |
| 4 ErrorDocument     | 404 /404page.htm  |
| 5 ErrorDocument     | 500 /500page.htm  |
| 6 # END WordPress   |                   |
| 7 Options -Indexes  |                   |

Upload the modified .htaccess file to your Website's root folder.

This approach can be used to customize any number of error pages, where the error number begins with 4## or 5##.

A less-sophisticated approach, is to override the text provided for an error, without providing a helpful error page. This example is from the Apache 2.4 Documentation:

ErrorDocument 500 "Sorry, our script crashed. Oh dear"

For a complete list of all HTTP error status codes see: https://en.wikipedia.org/wiki/List of HTTP status codes